## วิธีการตั้งค่าการพิมพ์ Booklet ของรุ่น L220,L310,L360,L365,L455,L565,L850

| Windows XP | : Start >> Prin | ters and Faxes    |
|------------|-----------------|-------------------|
| Windows 7  | :Start >> Dev   | ices and Printers |

ตัวอย่างรุ่น **L220** 

## .1คลิกขวาที่ L220 เลือก Printing Preferences

.2เลือก "ระบบการพิมพ์ (Main) ", การพิมพ์ 2 หน้า (2-Sided Printing) ,ปรับแต่ง (Settings)

| EPSON L220 Series Printing Preference:                                 | 5                                   | ×                                 |
|------------------------------------------------------------------------|-------------------------------------|-----------------------------------|
| ระบบการพิมพ์ ลักษณะการพิมพ์ การปารุงรับ<br>1<br>ทางลัดการพิมพ์         | กษา                                 |                                   |
| เพิ่ม/ลบ เพื่อกำหนด                                                    | ขนาดกระดาษ                          | ี่ A4 210 x 297 มม. ▼             |
| 🗐 เอกสาร - รวดเร็ว<br>🗐 เอกสาร - คุณภาพมาตรฐาน<br>📴 เอกสาร - คุณภาพสูง | จัดวางเอกสาร                        | 💿 แนวตั้ง 🔘 แนวนอน                |
| 💷 เอกสาร - 2-Up                                                        | ชนิดกระดาษ                          | กระดาษธรรมดา 🔻                    |
| 🗐 เอกสาร-เทาดำ                                                         | ลักษณะงานพิมพ์                      | มาตรฐาน 🔻                         |
|                                                                        | เลือกสั                             | 🖲 เลือกสี 🔘 เทาดำ                 |
|                                                                        | การพิมพ์ 2 หน้า                     | [ผู้ใช้กำหนด (เข้าเล่มด้านยาว) 	▼ |
|                                                                        | 3                                   | ปรับแต่ง                          |
|                                                                        | วิธีพิมพ์ลง 1 หน้า                  | ใม่ใช้ 💌 จัดลำดับ                 |
|                                                                        | จำนวน 1                             | ทีละชุดสำเนา<br>ย่อนจากหลัง       |
|                                                                        |                                     |                                   |
| แสดงค่ากำหนด                                                           | ลดระดับเสียงขณะ<br>                 | พิมพ์ 🔹 🔻                         |
| กลับสู่ค่าเริ่มต้น ปริมาณน้ำหมึก                                       | 📃 แสดงตัวอย่างก่<br>📃 การจัดการงานเ | ่อนทีมพ์<br>พิมพ์                 |
|                                                                        | ОК                                  | Cancel Apply Help                 |

| EPSON L220 Series Printing Preferences                              |                                                 |                            |
|---------------------------------------------------------------------|-------------------------------------------------|----------------------------|
| 1<br>Printing Presets                                               |                                                 |                            |
| Add/Remove Presets                                                  | Document Size                                   | A4 210 x 297 mm 🔹          |
| Document - Fast Document - Standard Quality Document - High Quality | Orientation                                     | Portrait     Candscape     |
| Document - 2-Up                                                     | Paper Type                                      | plain papers 🔹             |
| Document - Grayscale                                                | Quality                                         | Standard 🔹                 |
|                                                                     | Color                                           | Olor Grayscale             |
|                                                                     | 2-Sided Printing                                | Manual (Long-edge binding) |
|                                                                     | 3                                               | Settings                   |
|                                                                     | Multi-Page                                      | Off   Page Order           |
|                                                                     | Copies 1                                        | Collate                    |
| l 📑 tatal                                                           |                                                 | Reverse Order              |
|                                                                     | Quiet Mode Off  Print Preview Job Arranger Lite |                            |
| Reset Defaults Ink Levels                                           |                                                 |                            |
|                                                                     | ОК                                              | Cancel Apply Help          |

.3ในหัวข้อ **``การปรับแต่ง″** เลือก **``การเข้าเล่ม (Binding Edge)″** เลือกตามที่ต้องการ เลือก **เ**ลือก **โ** เลือก **``ดกลง (OK)**″

| ตั้งค่าการพิมพ์กระดาษแบบ 2 ด้าน          | 2-Sided Printing Settings                                                                                                    |
|------------------------------------------|----------------------------------------------------------------------------------------------------|
| การเข้าเล่ม                              | Binding Edge                                                                                                    |
| © ข้ายบนขวา<br>ขอบยาวขอบส้นขอบยาว        | Left Top Character Short-edge Character Character Cha |
|                                          |                                                                                                    |
| ระยะขอบ                                  | Binding Margin                                                                                                    |
| ต้านหน้า <b>0.0 📩</b> [0.0 30.0]         | Front Page 0.0 (, 30.0]                                                                                                    |
| ต้านหลัง <b>0.0 📩</b> [0.0 30.0]         | Back Page 0.0 (0.0 30.0)                                                                                                    |
| หน่วย 🎯 มม. 🔘 นิ้ว                       | Unit 🎯 mm 🔘 inch                                                                                                    |
| ✓ สมุด       ตกลง     ยกเล็ก     ศำแนะนำ | OK Cancel Help                                                                                                    |

.4ในแถบ **``การพิมพ์ 2 หน้า″** จะต้องเลือกเป็น **``ผู้ใช้กำหนด (เข้าเล่มด้านยาว)** 

| EPSON L220 Series Printing Preferences                        |                                                                                        |                                                          |  |
|---------------------------------------------------------------|----------------------------------------------------------------------------------------|----------------------------------------------------------|--|
| ระบบการพิมพ์ ลักษณะการพิมพ์ การปารุงรักษา                     |                                                                                        |                                                          |  |
| ทางลัดการพิมพ์                                                |                                                                                        |                                                          |  |
| เพิ่ม/ลบ เพื่อกำหนด                                           | ขนาดกระดาษ                                                                             | โA4 210 x 297 มม. ▼                                      |  |
| 🗐 เอกสาร - รวดเร็ว<br>🗐 เอกสาร - คุณภาพมาตรฐาน                | จัดวางเอกสาร                                                                           | 🔍 แนวตั้ง 🔿 แนวนอน                                       |  |
| 🧱 เอกสาร - คุณภาพสูง<br>โ2 เอกสาร - 2-Up                      | ชนิดกระดาษ                                                                             | กระดาษธรรมดา                                             |  |
| 🧾 เอกสาร - เทาดำ                                              | ลักษณะงานพิมพ์                                                                         | มาตรฐาน 💌                                                |  |
|                                                               | เลือกสั                                                                                | 🔘 เลือกสี 🔘 เทาดำ                                        |  |
| -                                                             | 🕨 การพิมพ์ 2 หน้า                                                                      | ผู้ใช้กำหนด (เข้าเล่มด้านยาว) 		▼<br>ไม่ใช้              |  |
|                                                               | วิธีพิมพ์ลง 1 หน้า                                                                     | นูเขาาหนด (เขาแลมดานอาว)<br>ใม่ใช้ ▼ จัดสำลับ            |  |
|                                                               | สำนวน 1                                                                                | <ul> <li>พี ทีละชุดสำเนา</li> <li>ย้อนจากหลัง</li> </ul> |  |
| แสดงคำกำหนด<br>แสดงคำกำหนด<br>กลับสู่คำเริ่มต่น ปริมาณน้ำหมีก | 」<br>ลดระดับเสียงขณะพิมพ์ ไม่ใช้ ✔<br>   แสดงตัวอย่างก่อนพิมพ์<br>   การจัดการงานพิมพ์ |                                                          |  |
|                                                               | ОК                                                                                     | Cancel Apply Help                                        |  |

## .5กด "**OK"** เมื่อตั้งค่าเรียบร้อยแล้ว

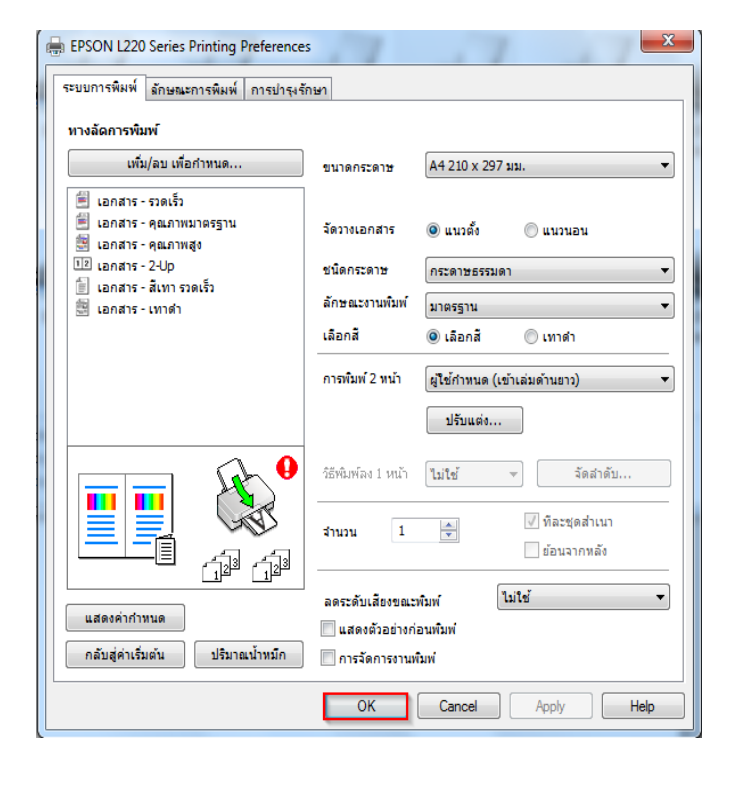

| Main More Option                                                                  | Maintenance                        |                                      |                                     |                                    |
|-----------------------------------------------------------------------------------|------------------------------------|--------------------------------------|-------------------------------------|------------------------------------|
| Printing Presets                                                                  |                                    |                                      |                                     |                                    |
| Add/Remo                                                                          | ve Presets                         | Document Size                        | A4 210 x 29                         | 7 mm                               |
| <ul> <li>Document - Fa</li> <li>Document - Sta</li> <li>Document - Hig</li> </ul> | st<br>andard Quality<br>yh Quality | Orientation                          | Portrait                            | C Landscape                        |
| Document - 2-                                                                     | Jp<br>at Crawarala                 | Paper Type                           | plain papers                        |                                    |
| Document - Fa                                                                     | ayscale                            | Quality                              | Standard                            |                                    |
|                                                                                   |                                    | Color                                | Olor                                | Grayscale                          |
|                                                                                   |                                    | <ul> <li>2-Sided Printing</li> </ul> | Manual (Long<br>Off<br>Manual (Long | g-edge binding)<br>g-edge binding) |
|                                                                                   | <b>A</b>                           | Multi-Page                           | Off                                 | ▼ Page Order                       |
|                                                                                   |                                    | Copies 1                             | V                                   | ✓ Collate Reverse Order            |
|                                                                                   |                                    | Quiet Mode                           |                                     | Off                                |
| Show Settings<br>Reset Defaults                                                   | Ink Levels                         | Print Preview                        | Lite                                |                                    |
|                                                                                   |                                    | ОК                                   | Cancel                              | Apply                              |

| BEPSON L220 Series Printing Preference                                                      | 5                                       |                             |
|---------------------------------------------------------------------------------------------|-----------------------------------------|-----------------------------|
| Printing Presets Add/Remove Presets                                                         | Document Size                           | A4 210 x 297 mm 🔻           |
| Document - Fast Document - Standard Quality Document - High Quality Document - High Quality | Orientation                             | Portrait     C Landscape    |
| Document - 2-up                                                                             | Paper Type<br>Quality                   | plain papers       Standard |
|                                                                                             | 2-Sided Printing                        | Manual (Long-edge binding)  |
|                                                                                             | Multi-Page                              | Settings Off   Page Order   |
|                                                                                             | Copies 1                                | Collate                     |
| Show Settings Reset Defaults Ink Levels                                                     | Quiet Mode Print Preview Job Arranger I | Off •                       |
|                                                                                             | ОК                                      | Cancel Apply Help           |